Indiana Department of Health Children and Hoosiers Immunization Registry Program - Quick Reference Guide

Lot Usage and Recall Report

## Why Would I Use the Lot Usage and Recall Report?

Clinics can use this report to identify all patients who have received a vaccine with a certain lot number. This report can assist with troubleshooting inventory when you experience discrepancies between your vaccine counts and your CHRIP reconciliation page. This report can also be used to document compromised vaccines on all patient records that received recalled or compromised lots.

## How Can I Run the Report?

- 1. Log in to CHIRP, select Reports, and Report Module
- Under the Vaccination section, select the Lot Usage and Recall
- **3.** This report can be run several ways
  - The Active Lots, Inactive Lots and Expired Lots sections all show vaccines that the clinics has or had in inventory
- 4. Select a lot number in the left hand box

| imit Report By                                             |                                                                                                    |
|------------------------------------------------------------|----------------------------------------------------------------------------------------------------|
| Organization (IRMS) Organization (IRMS) Group Do Not Lamit | KATY'S CLINIC ( 100068 )                                                                                                    |
| Facility Facility Group Do Not Limit                       | RANIER V<br>select- V                                                                                                    |
| VFC PIN                                                    | -select- Y                                                                                                    |
| Active Lots                                                | Unselected Selected Selected<br>RANIER / IDTaP / 458 / SPLIT<br>RANIER / Hevp 8 Ped/Adal - Prosent Pree / 234 / SPLIT<br>RANIER / Hev PB Ped/Adal - Prosent SPLIT<br>RANIER / Hev PP / 739 / SPLIT<br>RANIER / Hev PP / 739 / SPLIT<br>RANIER / IMMR / 4122 / SPLIT<br>RANIER / Preumococcal conjugate PCV 13 / 123 / SPLIT<br>RANIER / Preumococcal conjugate PCV 13 / 123 / SPLIT<br>RANIER / Preumococcal conjugate PCV 13 / 123 / SPLIT<br>RANIER / Immingococcal MCV4P / 459560 / SPLIT<br>RANIER / Interview Jession / 4505 / SPLIT |
| Inactive Lots                                              | Unselected Selected                                                                                                    |
| All Expired Lots                                           | Unselected Selected                                                                                                    |
| Date Range                                                 | From: Through                                                                                                    |
| Lot Number                                                 |                                                                                                    |
| District/Region                                            | select- 🗸                                                                                                    |

- Then, use the arrow key to move the selected lot to the right hand box.
- 5. Entering a **date range** will show all patients vaccinated with the specified lots at the clinic within the selected date range

## What will the Report Show if Run by Lot Number?

Running the report by lot number will show all patients vaccinated with the selected lot number (i.e. lot # 458). This can help you identify all patients that received a specific lot number of vaccine. If there happens

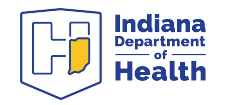

to be a vaccine lot recall or storage and handling incident that compromises vaccine, the **Mark all Results as Compromised** button on the bottom right will mark the doses as compromised in each patient record.

| Lot Usage and Recall Report                                                                                                    |                                                               |            |                 |                  |                            |                      |                                 |  |  |  |
|----------------------------------------------------------------------------------------------------|---------------------------------------------------------------|------------|-----------------|------------------|----------------------------|----------------------|---------------------------------|--|--|--|
| Report Criteria                                                                                                    |                                                               |            |                 |                  | Report Date: June 28, 2017 |                      |                                 |  |  |  |
| Organization (IRMS): 100003 - KATY'S CLINIC<br>Vaccinating Facility: RANIER<br>Date Range: Al<br>DistrictRegion: Al<br>Vaccine: DTaP Manufacturer: SANOFI PASTEUR |                                                               |            |                 | Lot Number: 458  | Lot Facility: RANER        | Funding Sour         | ce: SFLIT                       |  |  |  |
| Last Name                                                                                                    | First Name                                                    | Birthday   | SIIS Patient ID | Vaccination Date | Organization (IRMS)        | Vaccinating Facility | Dose Size                       |  |  |  |
| TWOKR                                                                                                    | TEST                                                          | 01/01/2011 | 6278133         | 05/16/2017       | 100068                     | RANIER               | Full                            |  |  |  |
| Total Patients Sele                                                                                                    | Total Patients Selected: 1 Total Vaccinations Administered: 1 |            |                 |                  |                            |                      |                                 |  |  |  |
|                                                                                                    |                                                               |            |                 |                  |                            | select               | ~                               |  |  |  |
|                                                                                                    |                                                               |            |                 |                  |                            |                      | Mark All Results As Compromised |  |  |  |

## What Will the Report Show if Run by Vaccination Date?

If you run the report for a specific date range, it will look like the screenshot below. This shows all patients vaccinated by any lot number in your clinic's inventory during the specified date range.

| Lot Usage and Recall Report                                                                                                    |            |            |                 |                  |                     |                      |            |                        |  |  |
|----------------------------------------------------------------------------------------------------|------------|------------|-----------------|------------------|---------------------|----------------------|------------|------------------------|--|--|
| Report Criteria Report Date: June                                                                                                    |            |            |                 |                  |                     |                      |            |                        |  |  |
| Organization (IRMS): 100068 - KATY'S CLINIC<br>Vaccinating Facility: RANIER<br>Date Range: From: 05/15/2017 Through: 05/17/2017<br>DistrictRegione: All |            |            |                 |                  |                     |                      |            |                        |  |  |
| Last Name                                                                                                    | First Name | Birthday   | SIIS Patient ID | Vaccination Date | Organization (IRMS) | Vaccinating Facility | Dose Size  | Lot Number             |  |  |
| TWOKR                                                                                                    | TEST       | 01/01/2011 | 6278133         | 05/16/2017       |                     | RANIER               | Full       | 45122                  |  |  |
| TWOKR                                                                                                    | TEST       | 01/01/2011 | 6278133         | 05/16/2017       |                     | RANIER               | Full       | 789                    |  |  |
| TWOKR                                                                                                    | TEST       | 01/01/2011 | 6278133         | 05/16/2017       |                     | RANIER               | Full       | 458                    |  |  |
| TWOKR                                                                                                    | TEST       | 01/01/2011 | 6278133         | 05/16/2017       |                     | RANIER               | Full       | 4512                   |  |  |
| Total Patients Selected: 1 Total Vaccinations Administered: 4                                                                                           |            |            |                 |                  |                     |                      |            |                        |  |  |
|                                                                                                    |            |            |                 |                  |                     | select               |            | ~                      |  |  |
|                                                                                                    |            |            |                 |                  |                     |                      | Mark All R | lesults As Compromised |  |  |

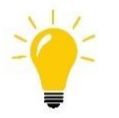

**Tip:** To use this report as a quality improvement tool, ensure that the patients listed match the number of vaccine that were administered. If the patient listed was not given the selected lot number, the record needs to be updated in the EMR and possibly CHIRP.

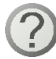

Questions? Please Contact the CHIRP Help Desk at 1-888-227-4429 or email chirp@isdh.in.gov

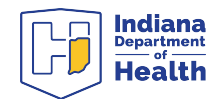